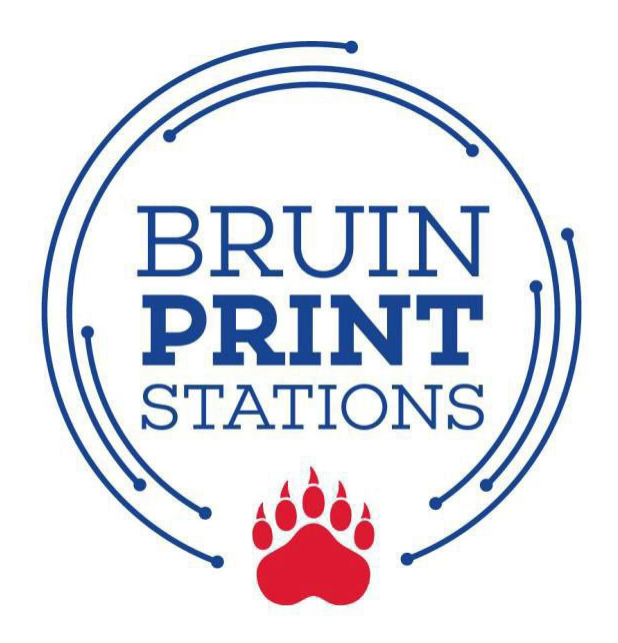

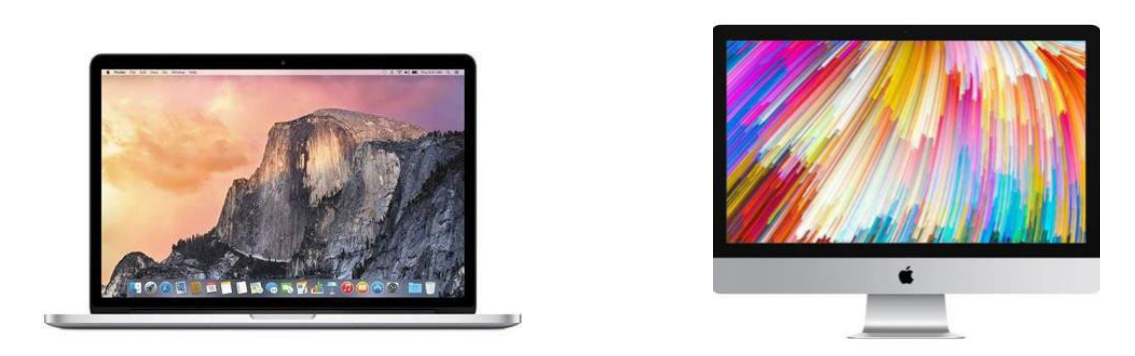

# **Apple Laptop/Desktop**

- 1. Open Printers and Scanners in System Settings.
- 2. Add "bruinprint" as a new printer.
- 3. Print a document or screen.
- 4. Enter BruinPrint login credentials.
- 5. Pick up printing.

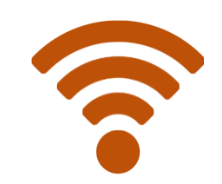

BruinPrint requires a connection to a Belmont wireless network.

### 1. Open Printers and Scanners in System Preferences.

- a. Click on the Apple icon located at the top-left corner of yourscreen.
- b. Click System Settings (or System Preferences) on the menu.
- c. Click Printers and Scanners.

| a. )–  | <b>Finder</b> File                 | Edit View | Go | Window | Help |
|--------|------------------------------------|-----------|----|--------|------|
| $\leq$ | About This Mac                     |           |    |        |      |
| b. )-  | System Settings<br>App Store       | 1 update  |    |        |      |
|        | Recent Items                       | >         |    |        |      |
|        | Force Quit                         |           |    |        |      |
|        | Sleep<br>Restart<br>Shut Down      |           |    |        |      |
|        | Lock Screen                        | へ # Q     |    |        |      |
|        | Lock Screen<br>Log Out Bruin Print | ^         |    |        |      |

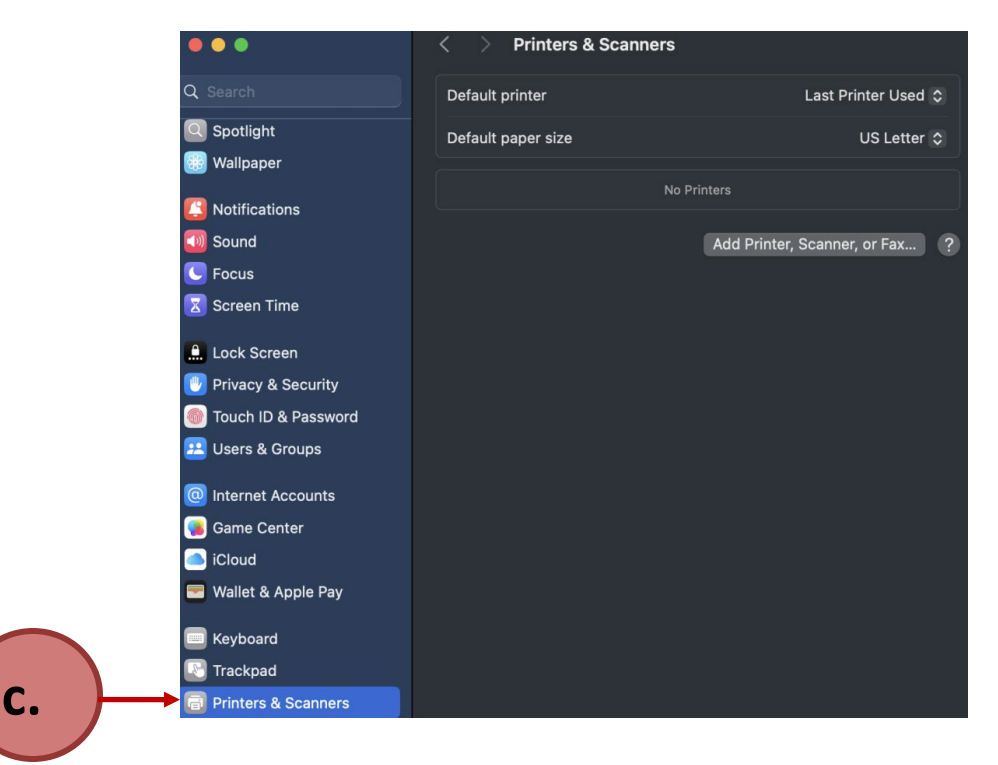

#### 2. Add "bruinprint" as a new printer.

- a. Click Add Printer, Scanner, or Fax.
- b. When "bruinprint" automatically appears in the menu, click "bruinprint".
- c. Click Add.

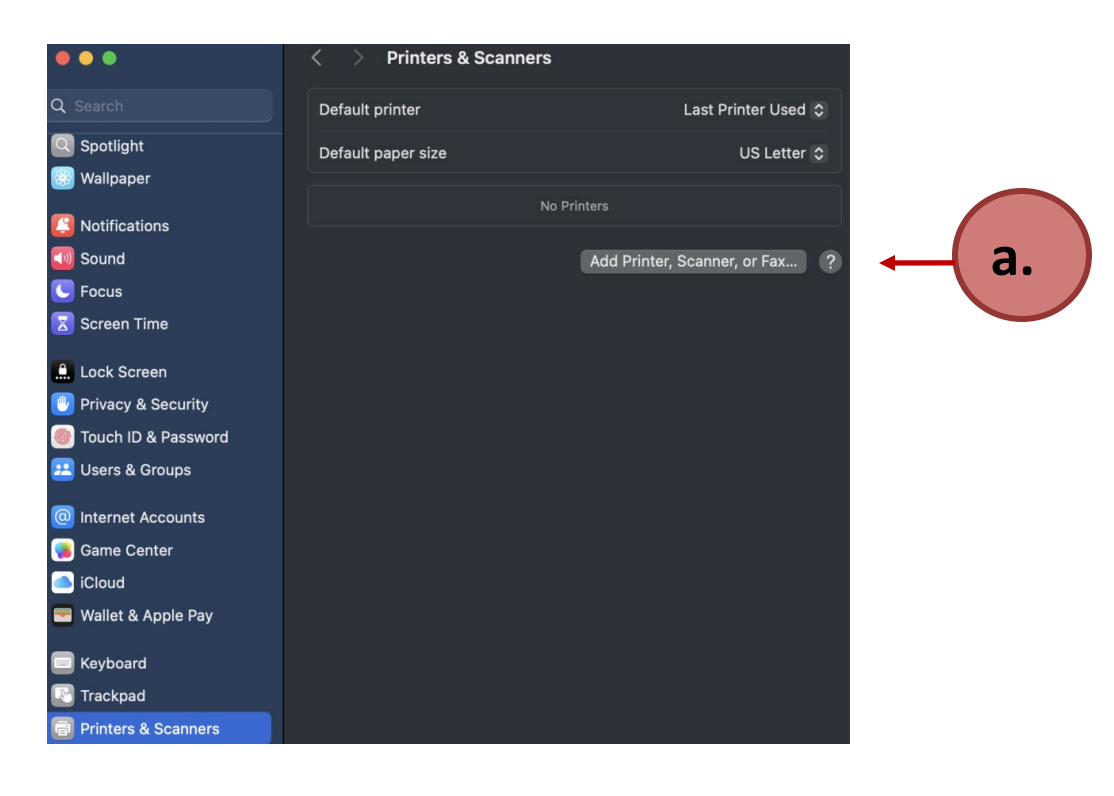

|            |                | Default | <b>₽</b> | Windows |         |     |   |   |
|------------|----------------|---------|----------|---------|---------|-----|---|---|
| Q Search   |                |         |          |         |         |     |   |   |
| Name       |                |         |          |         | Kind    |     |   |   |
| bruinprint |                |         |          |         | Bonjour |     |   |   |
|            |                |         |          |         |         |     |   |   |
|            |                |         |          |         |         |     |   |   |
|            |                |         |          |         |         |     |   |   |
|            |                |         |          |         |         |     |   |   |
|            |                |         |          |         |         |     |   |   |
| Name:      | bruinprint     |         |          |         |         |     |   |   |
| Location:  | PAPERCUT2      |         |          |         |         |     |   |   |
| Use:       | Secure AirPrir | nt      |          |         |         |     |   |   |
|            |                |         |          |         |         |     |   |   |
| ?          |                |         |          |         |         | Add | • | _ |

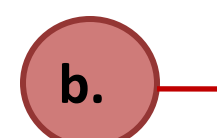

\_\_\_\_\_C.

#### 3. Print a document (e.g., Word, PowerPoint, page from webbrowser).

- a. Choose the print function in the program (e.g., **File/Print** in Word).
- b. Select "bruinprint" from Printer menu on the pop-up window.
- c. Adjust advanced printing options (e.g., two-sided, color)
  - i. Please be aware of your default settings some devices are defaulted to COLOR PRINT.
  - ii. Do not use A3 or A4 paper sizes. Use Letter instead.
- d. Click the **Print** button.

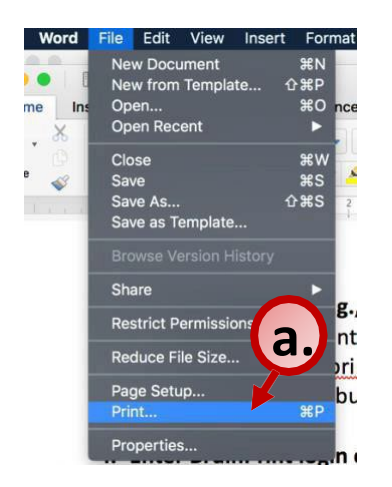

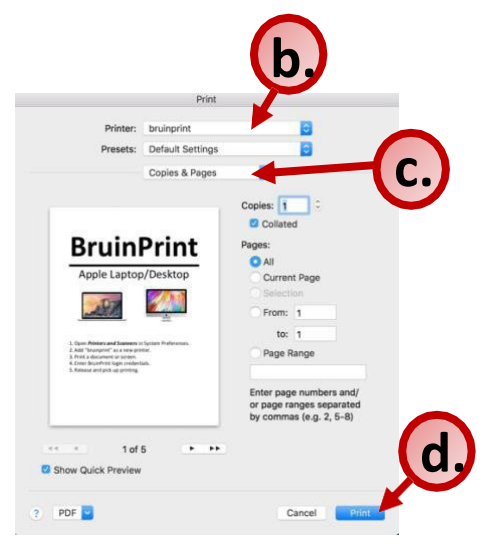

#### 4. Enter BruinPrint login credentials.

- a. Type your BruinPrint username (i.e., Belmont email address).
- b. Type your BruinPrint password (i.e., Belmont email password).
- c. Do not check the box that says Remember this password in mykeychain.
- d. Click the **OK** button.

|            | Enter your name and password for the printer "bruinprint". |            |
|------------|------------------------------------------------------------|------------|
|            | Name:                                                      | <b>a</b> . |
|            | Password:                                                  | <b>b</b> . |
| <b>c</b> . | Remember this password in my keychain                      |            |
|            | Cancel OK                                                  | d.         |

## 5. Pick up printing.

- a. Walk to a BruinPrint station.
- b. Swipe your BUID card into the card reader (black stripe facingdown).
- c. Click the Print Release option.
- d. The display screen will list current printings.
- e. Tap the document you want to print.
- f. Tap the **Print** button on the bottom-right corner of the display screen.
- g. Once the document is printed, tap the **Log Out** button at the topright corner of the display screen.